## Take snapshot

To immediately collect a data snapshot (audit a SQL Server instance), you can take snapshot from the following locations

• Snapshots menu - Take Snapshot Now option

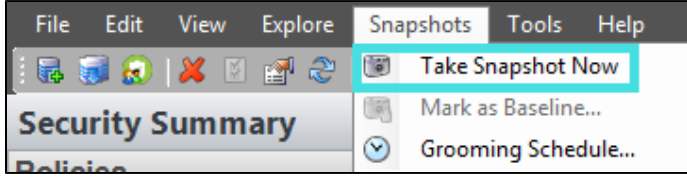

• Security Summary view - Take a Snapshot option in the ribbon menu options from the Summary, Settings, or Users tabs.

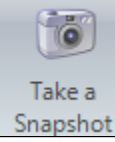

• Explore Permissions view - Take Snapshot option located in the SQL Server Properties of the Server Summary when you click a server of the Audited SQL Servers tree.

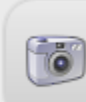

| 5 | Take Snapshot<br>Collect SQL Server security data from this server now |  |
|---|------------------------------------------------------------------------|--|
|   |                                                                        |  |

• Explore Permissions view - Take Snapshot Now option located on top of the Snapshot Summary when you click an existing snapshot of the Audited SQL Servers tree.

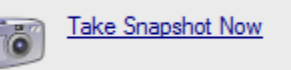

• Right Click the server to audit, select **Take Snapshot Now** from the context menu. You can right-click a server from the **Security Summary** view (Server in Policy tree) or **Explore Permissions** view (Audited SQL Servers tree).

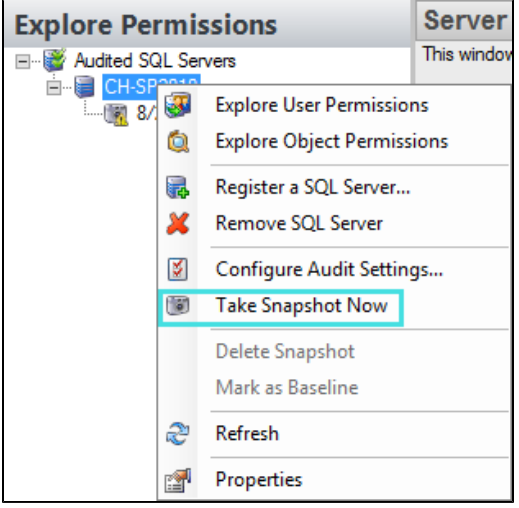

IDERA | Products | Purchase | Support | Community | Resources | About Us | Legal